## Reserving Sets and Materials from the RVP Instructional Materials Center and Professional Library

Go to the RVP Instructional Materials catalog site:

http://mediacenter.greenville.k12.sc.us/quest/servlet/presentquestform.do?site=201

Login with the following ID: Username=IMCholds Password=holds

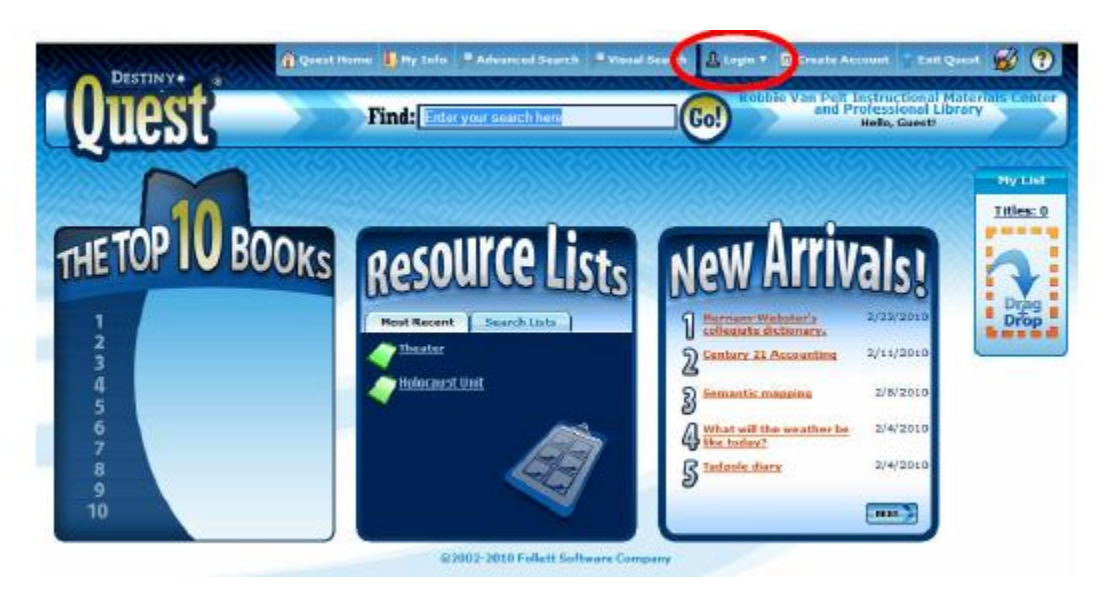

Once you are signed in, exit DestinyQuest, click on the Circulation tab, and go to Holds/ILL. Uncheck the box that says "Only My Patrons" and search for the name of the faculty/staff person requesting materials. Choose the correct name from the list of patrons to go to the patron record.

| Rooma Ro              | bble Van Pelt Instructional Materials Center a | and Professional Library |                   | IMC Holds Lagart   Help 📥 🧿 🕯 |
|-----------------------|------------------------------------------------|--------------------------|-------------------|-------------------------------|
| 192                   | Hame   Catalos Circulation ) and               | collice Hysiela          |                   | Petracexaina Meeded           |
| Onesh Qut<br>Onesh Ja |                                                |                          |                   | min do L                      |
| -                     | Find Patron I Day Search                       | Patron Names             |                   | View Requests                 |
|                       |                                                |                          |                   |                               |
| COLV Status           | - Normal Advancements                          | Barrada                  |                   |                               |
| Patron Status         | Latianc, Amanda                                | P 5074                   |                   |                               |
| Office Circulation    | LUNAR, MARANA ARE                              | 480010094184             | PLANNING KONTY    | LALK                          |
| calarony tradis       | Latianc, trancasca Helen                       | 480010005671             | Owers Amanda      | jinam                         |
| ( Band                | Lations, Michael Solger                        | 18000000088              | Meaning Justining | jimann                        |
|                       |                                                |                          |                   |                               |

## Click on the "Add Hold" icon

| -0-1             | Robbie Van Pelt Instructional Materials Center and Professional Library | JMC Holds (Lagazz)   Help 📥 🚷 💻 |
|------------------|-------------------------------------------------------------------------|---------------------------------|
| - 34             | Home Catalog Circulation Reports BackOffice Hy Info                     | Processing Needed               |
|                  | web/ttt                                                                 |                                 |
| Classic Quit     |                                                                         | Hew do L 🝸                      |
| Check Ja         |                                                                         |                                 |
| Rever            | Find Patron                                                             | Wow Requests                    |
| Holds/B.L        | Conty my patrona I Doly search Patron Names                             |                                 |
| Film             |                                                                         |                                 |
| Copy Status      | LeBlanc, Amanda (Faculty: P. 5074)                                      | <b>€</b> EditFation             |
| Patron Status    | Checked Out Library: 0                                                  | Grade Level                     |
| Office Groubtion | Overdex Library1 0                                                      | Harransen                       |
|                  | Holds Ready D                                                           | Location                        |
| Ubrory Info      | Library: \$0.00<br>Patron: \$0.00                                       | Department                      |
|                  | - Holds                                                                 | Addited                         |
|                  | There are no holds for this patr                                        | ron                             |

Now search for the title of the item requested - leave the setting on "My Library" to have it search only IMC holdings.

| 0                   | Robbie Van Pelt Instructional Materials Center and Professional Library                                          | IMC Holds (legent)   Help 📥 🛈 🖻 |
|---------------------|----------------------------------------------------------------------------------------------------|---------------------------------|
| -9-1                | Home Catalog Chodellan Reports Back Office My Info                                                               | Persona tended                  |
|                     | Histo/TLL > New Held Request                                                                                     |                                 |
| Check_Out           |                                                                                                    | Hew do L                        |
| Check In            | at a data a later to a later to an a later to an a later to an a later to an a later to an a later to an a later |                                 |
| Revew               | Find the cooose toon in lay coney 🔄 🕼 Core                                                                       |                                 |
| INAby/BLL           |                                                                                                    |                                 |
| Fields              | LeBlanc, Amanda (Faculty: <u>P 5074</u> ) [2]                                                                    |                                 |
| Oxy Status          |                                                                                                    |                                 |
| Patron Status       |                                                                                                    |                                 |
| Offline Circulation |                                                                                                    |                                 |
| Librory Info        |                                                                                                    |                                 |
| Beset               |                                                                                                    |                                 |

Select the title from the search results that you want to place a hold on. Please be careful to select the correct format (Big Book, book on CD, teacher guide, etc) of the title. Change "As Soon As Possible" to "Reserve for a Specific Date." This is the only option that will let you request multiple copies of a title.

Enter the number of copies requested and the date/week that you would like them to be delivered. Dates in red show indicate that there will be no copies available during that time period. \*Please allow 2 weeks from the day request is entered and the date delivery is needed.

| 1 cont            | Robbie Van Polt Instructional Materials Center and Professional Library                                               | 1MC Holds Tagain   Help                                                                                                    |
|-------------------|----------------------------------------------------------------------------------------------------|----------------------------------------------------------------------------------------------------|
| -8-               | Home Catalog Cristleton Reports BackOffice My Info                                                                    | Constant Constant Con |
|                   | Holdstill, * New Held Respect                                                                                         |                                                                                                    |
| CheckDat          |                                                                                                    | Hear die 1                                                                                                    |
| Checkja           | Start Title                                                                                                    |                                                                                                    |
| Formerse          | Find little   In   My Lotary II   Later                                                                               |                                                                                                    |
| Hokb/ILL          |                                                                                                    |                                                                                                    |
| Pires             | LeBlanc, Amanda (Faculty from AJ Whittenberg Elementary School: 2.2)                                                  |                                                                                                    |
| Copy Matters      | Basuating                                                                                                    |                                                                                                    |
| Patron Status     | <ul> <li>Requestion</li> <li>Bidden Vers Path Instructional Materials Cardins and Productional Library, PL</li> </ul> |                                                                                                    |
| Offine Orcalation | The decembra band                                                                                                    | 1                                                                                                    |
| Library Info      | Colling, Battick Skare,                                                                                               | 3U MO TU RIVE TO PT 3A                                                                                                    |
| Basat             | Resolve for specific data                                                                                             | 1 2 1 4 5 9 Z                                                                                                    |
|                   | 21 copies owned                                                                                                    | 8 9 10 11 12 13 18 20<br>15 16 12 16 10 20 20 20                                                                                                    |
|                   | Reserve 20 Winter Lander                                                                                              | 22 23 29 25 26 27 28                                                                                                    |
|                   | 0/16/2010 to 0/20/2010                                                                                                | 22 20 21 Cosed                                                                                                    |
|                   | I for V found                                                                                                    |                                                                                                    |
|                   | Same Casto                                                                                                    |                                                                                                    |

Once you've completed all of the information, click "Save." You will get a confirmation message at the top of the screen if the request went through correctly. If you need to add another hold for this patron, just click on the "Add Hold" icon and repeat the process. To add a hold for another patron, use the search bar to find another name. If you need to delete this hold, click on the trash can next to the request in the Holds list.

| Ó                   | Robbie Van Pelt Instructional Mater | als Center and Professional Library                                                      |                                   | IMC Holds (Legent)     |
|---------------------|-------------------------------------|------------------------------------------------------------------------------------------|-----------------------------------|------------------------|
| -9-                 | Home Catalog Circulation Re         | ports Ruck Office My Info                                                                |                                   | Percent                |
|                     | Helds/111                           |                                                                                          |                                   |                        |
| Check Out           |                                     |                                                                                          |                                   | Here die 1             |
| Chenck in           |                                     | Reserve requested for "The chocolate touc<br>A request for 20 copies has been placed for | h".<br>om 8/16/2010 to 8/20/2010. | >                      |
| Ranaw               |                                     |                                                                                          |                                   |                        |
| Holds/11.1          | Find Patron                         | Gal                                                                                      |                                   | With the second        |
| fines               | Conjy my patrons                    | Only search Patron Names -                                                               |                                   | and an effective set   |
| Copy Status         |                                     |                                                                                          |                                   |                        |
| Satron Status       |                                     |                                                                                          |                                   |                        |
| Offline Circulation | LeBlanc, Amanda (recuty             | from AJ whittenberg elementary School: P_Z) 🕑                                            |                                   |                        |
| Janey Jafe          | Checked                             | Det Library: D                                                                           | G                                 | ada Lovel              |
| Baust               | Gener                               | kae Library: 0                                                                           |                                   |                        |
| Baur                | Holds Ne                            | etv D                                                                                    | User                              | Defined 1              |
|                     |                                     | Patron: \$0.00                                                                           | User                              | Oxford 3               |
|                     | Holds                               |                                                                                          |                                   | 🕵 Add Hold             |
|                     | Title                               | Requested                                                                                | Quantity Statu                    | 101                    |
|                     | The chocolate touch                 | (8/16/2010 to 8/20/2010)                                                                 | 20 Pendin                         | a <mark>( 212</mark> ) |
|                     |                                     |                                                                                          |                                   |                        |
|                     |                                     | #2000-2018 Ester Estern Contain J/LE2010 9                                               | EP EM EDT                         |                        |

You can view your holds at your home site by going to the circulation tab, clicking on "Holds/ILL" and then "View Requests." You will see all pending and ready holds. Once the items are checked out to the patron at the IMC, they will no longer appear on the holds screen.

| OI                | AJ Whittenberg Elementary School                                                                                                    |                       | Herec (Usant) 1 - |
|-------------------|----------------------------------------------------------------------------------------------------|-----------------------|-------------------|
| 22                | Home Catalog Catalon Reports BackOffice Hy Info                                                                                                    |                       |                   |
|                   | Itolica TLL + Way Regenita                                                                                                    |                       | 100 Acr 120       |
| and One           |                                                                                                    |                       | How go that [31]  |
| weik (in          |                                                                                                    |                       | a anna a          |
| 1414              |                                                                                                    | Saslarian Vito 1      | The constants     |
| Hb/BL             | III Requests (2)                                                                                                    |                       |                   |
| 144               | To be filled by other alters                                                                                                    |                       |                   |
| CALIFORNIA COLUMN | Slahen Tile                                                                                                    | Patron                | Requested         |
| dren Saka         | Pending The chocolete touch / Cellelin (from Robbie Van Pelit Instructional Materials Center and Professional Library / 20<br>Copies Resorved 8/16/2010 to 8/20/2010 / Call #1 F CATLING)                                                                                                    | Amendie<br>Letten: 20 | 7/18/2010         |
| Bes Grulation     |                                                                                                    |                       |                   |
| array take        | Gustamize Wave [1]                                                                                                    |                       |                   |
| Bed )             | Use the following subsets to conste a control and faile to manifer lab.                                                                                                    |                       |                   |
|                   | administration for the former second and the first data. The second                                                                                                    |                       |                   |
|                   | View the details for many requested [10 in the case 20 of ]                                                                                                    |                       |                   |
|                   | Include: M Local Pending M Local Ready M Local Repred M Local Reserved M Unapproved Requests                                                                                                    | E M IL Requests       |                   |
|                   | and the second second s |                       |                   |